## SDメモリーカード<sub>から</sub>HDDに保存する

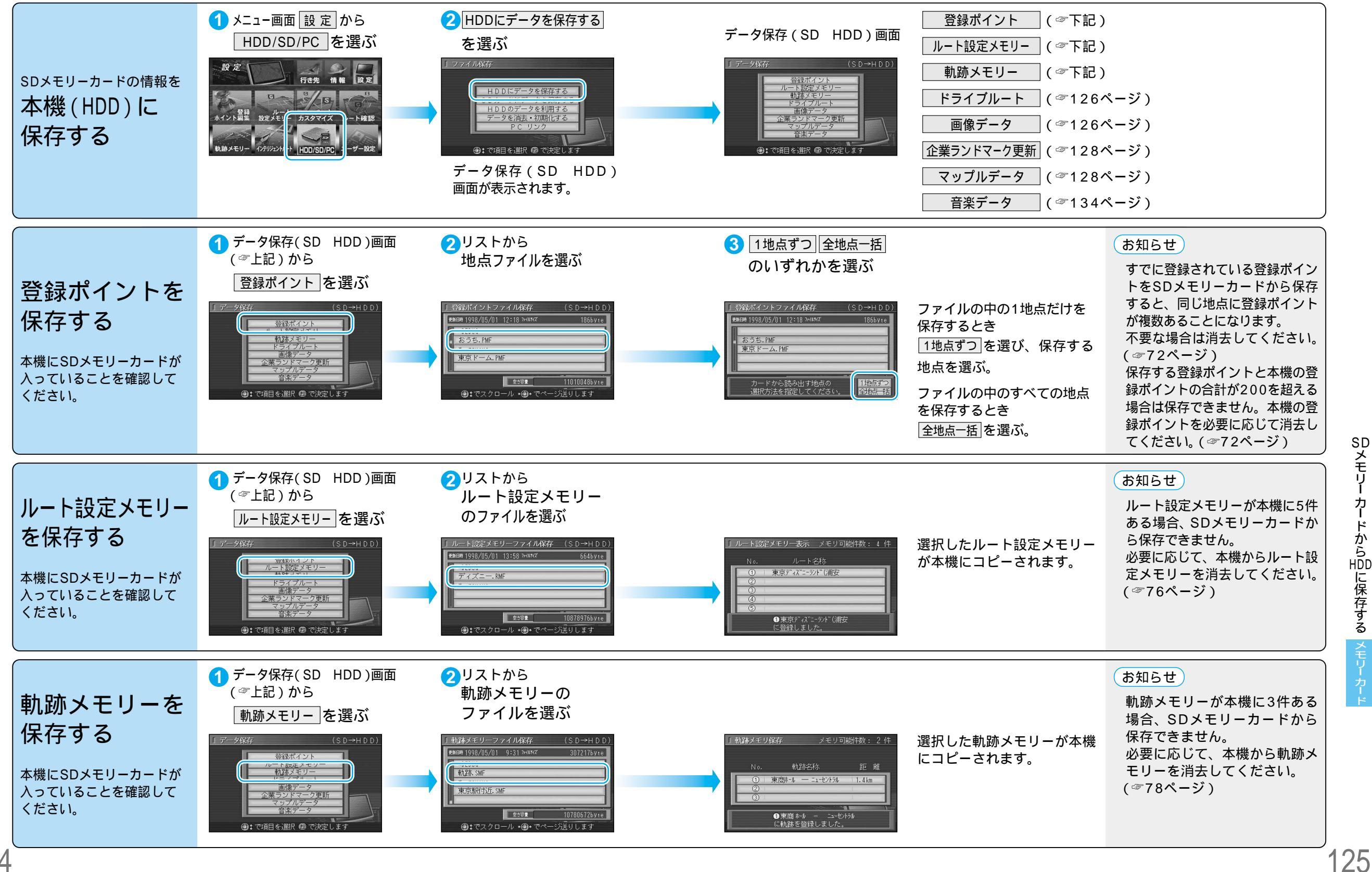

SDメモリー カードから印に保存する メモリー

124